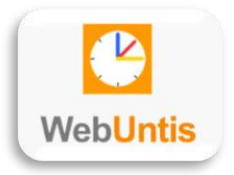

# Kurzanleitung Elternzugänge

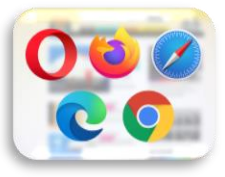

## Registrierung

- Mailadresse bei Umfrage angeben (Anschließend erfolgt die Zuordnung der Schülerdaten zu den Mailadressen der Eltern.)
- Mailadresse registrieren, hierbei persönliches Passwort auswählen (Erst jetzt wird der Benutzeraccount erstellt.)
- 3. Zugang nutzen

## Anmeldung

- > per App oder über einen Browser
- ➢ Benutzername Eltern → Mailadresse
- ▶ Benutzername Kinder  $\rightarrow$  vorname.nachname

### Abwesenheitsmeldung bei der Schule einreichen

- muss VOR dem Unterricht erfolgen!
- Kind auswählen (nur bei mehreren Kindern notwendig)
- > Abwesenheiten → Abwesenheit melden → Zeitraum angeben → Abwesenheitsgrund auswählen → Speichern
- > genehm. Beurlaubung nur nach genehmigter Beurlaubung nutzen
- ➤ im Falle einer nicht gemeldeten Abwesenheit das Entschuldigungsschreiben zeitnah ausdrucken und dem Kind mitgeben (Abwesenheiten → Entschuldigungsschreiben drucken)

### Alles weitere

Bitte zunächst die Anleitung für Erziehungsberechtigte konsultieren und erst im Anschluss an die Support-Adresse (webuntis.gsg@schule.duesseldorf.de) wenden.